All members will receive an email invitation for special and holiday shows. Click "Sign Up" button.

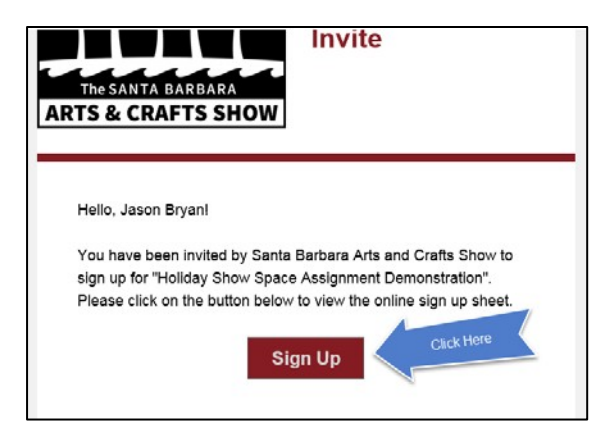

The SignUpGenius website will open the sign up and list available spaces.

| Structure       Structure         Structure       Structure         Structure                                                                                                    |                                          | Beta Testing Group                                                                                                    |  |  |  |
|----------------------------------------------------------------------------------------------------|------------------------------------------|----------------------------------------------------------------------------------------------------|--|--|--|
| Since sees         THIS THE THIRD BETA TEST ARRANGED BY JASON. THERE IS NO SATURDAY SHOW on 4.15.17. THIS IS FOR TESTING AND DEMONSTRATION PURPOSES ONLY.         Welcome to the registration system for the 4.15.17 holiday show.         Registration should be open during the 4.9.17 holiday show.         Registration should be open during the 4.9.17 boliday show.         Registration should be open during the 4.9.17 boliday show.         Registration should be open during the 4.9.17 boliday show.         Registration should be open during the 4.9.17 space Assignment Meeting).         Please note that members may only register for a SINGLE SPACE. If multiple spaces are selected, the system will reject the registration causing a delay in registering and potentially losing the space you're interested in.         Registrations cannot be altered or deleted after they're made - contact the Arts & Crafts Show office at 805-897-2519 if there are any changes needed after registration is completed.         Date: 04/15/2017 (Sat.)         Time: 10.00am - 6.00pm PDT         Location: Chase Paim Park         Related files:                Sign Up =                Startday Space Assignment Map.pdf (450KB pdf)         Created by: Santa Barbara Arts and Crafts Show 2                Sign Up =                Sign Up =                Sign Up =                Sign Up =               Sign Up =                                                                                                    |                                          | Holiday Show Space Assignment Demonstration                                                                              |  |  |  |
| Since since       Since since         This THE THIRD BETA TEST ARRANGED BY JASON. THERE IS NO SATURDAY SHOW on 4.15-17. This IS FOR TESTING AND DEMONSTRATION PURPOSES ONLY.         Weicome to the registration system for the 4.15-17 holiday show.         Registration will open on Tuesday 4.4-17 to:00am and will close on honday 4-10-17 at 5:00 pm (under notice will registration will have closed on thrusday 4.6-17 at 5:00 pm, but this demonstration should be open during the 4.9-17 Space Assignment Meeting).         Please note that members may only register for a SINGLE SPACE. If multiple spaces are selected, the system will reject the registration causing a delay in registering and potentially losing the space you're interested in.         Registrations cannot be altered or deleted after they're made - contact the Arts & Crafts Show office at 805-897-2519 if there are any changes needed after registration is completed.         Date: 04/15/2017 (Sat.)         Time: 10:00am - 6:00pm PDT         Location: Chase Paim Park         Related files:            Saturday Space Assignment Map.pdf (450KB pdf)         Created by: Santa Barbara Arts and Crafts Show 20            Sign Up =             Sign Up =             Sign Up =             Sign Up =             Sign Up =             Sign Up =             Sign Up =             Sign Up =           Sign Up = </td <td>Ewen Sunday</td> <td>Honday Show Space Assignment Demonstration</td>                                                                                                    | Ewen Sunday                              | Honday Show Space Assignment Demonstration                                                                               |  |  |  |
| 4-10-17. THIS BFOR TESTING AND DEMONSTRATION PURPOSES ONLY.         Velcome to the registration system for the 4-15-17 holiday show.         Registration will open on Tuesday 4.4.17 to:00am and will close on Monday 4.10-17 at 5:00 pm (under normal circumstances, registration would have closed on Thursday 4.6.17 at 5:00 pm (under normal circumstances, registration ausing a delay in registering and potentially losing the space are selected, the system will reject the registration causing a delay in registering and potentially losing the space you're interested in.         Registrations cannot be altered or deleted after they're made - contact the Arts & Crafts Show office at 805-897-2519 if there are any changes needed after registration is completed.         Date: 04/15/2017 (Sat.)         Time: 10:00am - 6:00pm PDT         Location: Chase Palm Park         Related files:                                                                                                    | SINCE 1965                               | THIS THE THIRD BETA TEST ARRANGED BY JASON. THERE IS NO SATURDAY SHOW on                                                 |  |  |  |
| Welcome to the registration system for the 4-15-17 holiday show.         Registration will open on Tuesday 4-4.17 10:00am and will close on Monday 4-10-17 at 5:00 pm (under normal circumstances, registration would have closed on Thursday 4-6.17 at 5:00pm, but this demonstration should be open during the 4-9-17 Space Assignment Meeting).         Please note that members may only register for a SINGLE SPACE. If multiple spaces are selected, the system will reject the registration causing a delay in registering and potentially losing the space you're interested in.         Registrations cannot be altered or deleted after they're made - contact the Arts & Crafts Show office at 805-897-2519 If there are any changes needed after registration is completed.         Date: 04/15/2017 (Sat.)         Time: 10:00am - 6:00pm PDT         Location: Chase Paim Park.         Related files:            Startday Space Assignment Map.pdf ( 450KB pdf)         Start Solo (Set et )       Sign Up ■         99-102 (15 feet)       Sign Up ■         99-102 (15 feet)       Sign Up ■         102-106 (20 feet)       Sign Up ■         103-116 (15 feet)       Sign Up ■         103-116 (15 feet)       Sign Up ■         103-116 (15 feet)       Sign Up ■         103-116 (15 feet)       Sign Up ■         103-116 (15 feet)       Sign Up ■         103-116 (15 feet)       Sign Up ■ <td></td> <td>4-15-17. THIS IS FOR TESTING AND DEMONSTRATION PURPOSES ONLY.</td>                                                                                                    |                                          | 4-15-17. THIS IS FOR TESTING AND DEMONSTRATION PURPOSES ONLY.                                                            |  |  |  |
| Arison Santa Barbara         Arts & CRAFTS SHOW         Registration will open on Tuesday 4-4-17 10:00am and will close on Monday 4-0.17 at 5:00 pm (under normal circumstances, registration would have closed on Thursday 4-6-17 at 5:00 pm, but this demonstration should be open during the 4-9-17 Space Assignment Meeting).         Presente that members may only register for a SINGLE SPACE . If multiple spaces are selected, the system will reject the registration causing a delay in registering and potentially losing the space you're interested in.         Registrations cannot be altered or deleted after they're made - contact the Arts & Crafts Show office at 805-897-2519 If three are any changes needed after registration is completed.         Date: 04/15/2017 (Sat.)         Time: 10:00am - 6:00pm PDT         Location: Chase Palm Park         Related files:            Santraby Space Assignment Map.pdf ( 450KB pdf)         Created by: Santa Barbara Arts and Crafts Show Im Images and the select of the space of the space of th                                                                                                    | TAFT AF                                  | Welcome to the registration system for the 4-15-17 holiday show.                                                         |  |  |  |
| Intra SANTA BARBARA<br>ARTS & CRAFTS SHOW       Prease note that members may only register for a SINGLE SPACE. If multiple spaces are selected, the system will reject the registration causing a delay in registering and potentially losing the space you're interested in.         Registrations cannot be altered or deleted after they're made - contact the Arts & Crafts Show office at 805-897-2519 if there are any changes needed after registration is completed.         Date: 04/15/2017 (Sat.)         Time: 10:00am - 6:00pm PDT         Location: Chase Palm Park         Related files:                                                                                                    |                                          | Registration will open on Tuesday 4-4-17 10:00am and will close on Monday 4-10-17 at 5:00 pm (under                      |  |  |  |
| The SANTA BARBARA       demonstration should be open during the 4-9-17 Space Assignment Meeting).         Martin S & CRAFTS SHOW       Please note that members may only register for a SINGLE SPACE . If multiple spaces are selected, the system will reject the registration causing a delay in registering and potentially losing the space you're interested in.         Registrations cannot be altered or deleted after they're made - contact the Arts & Crafts Show office at 805-897-2519 if there are any changes needed after registration is completed.         Date: 04/15/2017 (Sat.)         Time: 10:00am - 6:00pm PDT         Location: Chase Palm Park         Related files:                                                                                                    |                                          | normal circumstances, registration would have closed on Thursday 4-6-17 at 5:00pm, but this                              |  |  |  |
| ARTS & CRAFTS SHOW       Please note that members may only register for a SINGLE SPACE. If multiple spaces are selected, the system will reject the registration causing a delay in registering and potentially losing the space you're interested in.         Registrations cannot be altered or deleted after they're made - contact the Arts & Crafts Show office at 805-897-2519 if there are any changes needed after registration is completed.         Date: 04/15/2017 (Sat.)         Time: 10.00am - 6.00pm PDT         Location: Chase Palm Park         Related files:                                                                                                    | The SANTA BARBARA                        | demonstration should be open during the 4-9-17 Space Assignment Meeting).                                                |  |  |  |
| Prease note that memory have only register for a sirvout.       Prease note that memory have only register for a sirvout.       Prease note that memory have only register for a sirvout.       Prease note that memory have only registering and potentially losing the space you're interested in.         Registrations cannot be altered or deleted after they're made - contact the Arts & Crafts Show office at 805-897-2519 if there are any changes needed after registration is completed.       Date: 04/15/2017 (Sat.)         Time: 10:00am - 6:00pm PDT       Location: Chase Palm Park         Related files:                                                                                                    | ARTS & CRAFTS SHOW                       | Blasse pate that members may aply register for a CINICLE CDACE. If multiple appace are colored, the                      |  |  |  |
| system win reject the registration causing a deay in registering and potentially room the space you're<br>interested in.<br>Registrations cannot be altered or deleted after they're made - contact the Arts & Crafts Show office at 805-<br>897-2519 if there are any changes needed after registration is completed.<br>Date: 04/15/2017 (Sat.)<br>Time: 10:00am - 6:00pm PDT<br>Location: Chase Palm Park<br>Related files:                                                                                                    |                                          | Fieldse hole that members may only register for a SINGLE SPACE. If multiple spaces are selected, the                     |  |  |  |
| Registrations cannot be altered or deleted after registration is completed.<br>B97-2519 if there are any changes needed after registration is completed.<br>Date: 04/15/2017 (Sat.)<br>Time: 10:00am - 6:00pm PDT<br>Location: Chase Palm Park<br>Related files:                                                                                                    |                                          | system win reject the registration causing a delay in registering and potentially losing the space you're interested in. |  |  |  |
| Available Slot               Saturday Space Assignment Map.pdf (450KB pdf)             Created by: Santa Barbara Arts and Crafts Show              Select the space in the residence of the state of the state                                                                                                    |                                          | Registrations cannot be altered or deleted after they're made - contact the Arts & Crafts Show office at 805-            |  |  |  |
| Date: 04/15/2017 (Sat.)<br>Time: 10:00am - 6:00pm PDT<br>Location: Chase Palm Park<br>Related files:                                                                                                    |                                          | 897-2519 if there are any changes needed after registration is completed.                                                |  |  |  |
| Time: 10:00am - 6:00pm PDT         Location: Chase Palm Park         Related files:            • Saturday Space Assignment Map.pdf ( 450KB pdf)          Created by: Santa Barbara Arts and Crafts Show ▼         valable Slot                                                                                                    |                                          | Date: 04/15/2017 (Sat.)                                                                                                  |  |  |  |
| Location: Chase Palm Park Related files:                                                                                                    |                                          | Time: 10:00am - 6:00pm PDT                                                                                               |  |  |  |
| Related files:                                                                                                    |                                          | Location: Chase Palm Park                                                                                                |  |  |  |
| Saturday Space Assignment Map.pdf ( 450KB pdf)         Created by: Santa Barbara Arts and Crafts Show ▼         Available Slot       Calendar Vi         92-95 (15 feet) ends at sidewalk at edge of construction area       Sign Up ■         95-99 (20 feet)       Sign Up ■         99-102 (15 feet)       Sign Up ■         102-106 (20 feet)       Sign Up ■         102-106 (20 feet)       Sign Up ■         103-113 (20 feet)       Sign Up ■         113-116 (15 feet)       Sign Up ■         113-116 (15 feet)       Sign Up ■         116-120 (20 feet)       Sign Up ■         116-120 (20 feet)       Sign Up ■         116-120 (20 feet)       Sign Up ■         116-120 (20 feet)       Sign Up ■                                                                                                    |                                          | Related files:                                                                                                    |  |  |  |
| Available Stot       Image: Calendar V         42-95 (15 feet) ends at sidewalk at edge of construction area       Sign Up ■         95-99 (20 feet)       Sign Up ■         99-102 (15 feet)       Sign Up ■         102-106 (20 feet)       Sign Up ■         102-106 (20 feet)       Sign Up ■         102-105 (20 feet)       Sign Up ■         103-113 (20 feet)       Sign Up ■         113-116 (15 feet)       Sign Up ■         113-116 (15 feet)       Sign Up ■         116-120 (20 feet)       Sign Up ■         120-404 000 feet)       Sign Up ■                                                                                                    |                                          | Saturday Space Assignment Map.pdf ( 450KB pdf)                                                                           |  |  |  |
| Available Slot       Image: Calendar V         92-95 (15 feet) ends at sidewalk at edge of construction area       Sign Up ■         95-99 (20 feet)       Sign Up ■         99-102 (15 feet)       Sign Up ■         102-106 (20 feet)       Sign Up ■         102-106 (20 feet)       Sign Up ■         102-106 (20 feet)       Sign Up ■         104-109 (15 feet)       Sign Up ■         109-113 (20 feet)       Sign Up ■         113-116 (15 feet)       Sign Up ■         113-116 (15 feet)       Sign Up ■         116-120 (20 feet)       Sign Up ■         116-120 (20 feet)       Sign Up ■                                                                                                    |                                          | Created by: Santa Barbara Arts and Crafts Show 🕿                                                                         |  |  |  |
| Available Slot Calendar V<br>92-95 (15 feet) ends at sidewalk at edge of construction area Sign Up =<br>95-99 (20 feet) Sign Up =<br>99-102 (15 feet) Sign Up =<br>102-106 (20 feet) Sign Up =<br>102-106 (20 feet) Sign Up =<br>106-109 (15 feet) Sign Up =<br>109-113 (20 feet) Sign Up =<br>113-116 (15 feet) Sign Up =<br>113-116 (15 feet) Sign Up =<br>114-120 (20 feet) Sign Up =<br>115-120 (20 feet) Sign Up =<br>115-12 |                                          |                                                                                                    |  |  |  |
| Available Slot Calendar V<br>92-95 (15 feet) ends at sidewalk at edge of construction area Sign Up =<br>95-99 (20 feet) Sign Up =<br>99-102 (15 feet) Sign Up =<br>102-106 (20 feet) Sign Up =<br>102-106 (20 feet) Sign Up =<br>109-113 (20 feet) Sign Up =<br>113-116 (15 feet) Sign Up =<br>113-116 (15 feet) Sign Up =<br>116-120 (20 feet) Sign Up =<br>116-120 (20 feet) Sign Up =<br>116-120 (20 feet) Sign Up =<br>116-120 (20 feet) Sign Up =<br>116-120 (20 feet) Sign Up =<br>116-120 (20 feet) Sign Up =<br>116-120 (20 feet) Sign Up =<br>116-120 (20 feet) Sign Up =<br>116-120 (20 feet) Sign Up =<br>117-116 (20 feet) Sign Up =<br>118-120 (20 feet) Sign Up =<br>119-120 (20 feet) Sign Up =<br>119-120 (20 feet) Sign Up =<br>110-120 (20 feet) Sign Up =<br>110-12 |                                          |                                                                                                    |  |  |  |
| 92-95 (15 feet) ends at sidewalk at edge of construction area       Sign Up       Sign Up         95-99 (20 feet)       Sign Up       Select the space you're interested in you're interested in you're interested in you're interested in 102-106 (20 feet)       Sign Up       Sign Up         102-106 (20 feet)       Sign Up       Sign Up       Sign Up       Sign Up         106-109 (15 feet)       Sign Up       Sign Up       Sign Up       Sign Up         109-113 (20 feet)       Sign Up       Sign Up       Sign Up       Sign Up         113-116 (15 feet)       Sign Up       Sign Up       Sign                                                                                                    | Available Slot                           | Ealendar Vi                                                                                                    |  |  |  |
| sign Up     sign Up       99-599 (20 feet)     Sign Up       99-102 (15 feet)     Sign Up       102-106 (20 feet)     Sign Up       102-106 (20 feet)     Sign Up       102-106 (20 feet)     Sign Up       102-106 (20 feet)     Sign Up       103-109 (15 feet)     Sign Up       113-116 (15 feet)     Sign Up       113-116 (15 feet)     Sign Up                                                                                                    | 92-95 (15 feet) ends at sidewalk at edge | ge of construction area Sign Up                                                                                          |  |  |  |
| 99-102 (15 feet)     Sign Up     Select the space you're interested in you're interested in you're i                                                                                                    | 95-99 (20 feet)                          | Sign Up                                                                                                    |  |  |  |
| 102-106 (20 feet)     1     Sign Up 5     you're interested with the sign Up 5       106-109 (15 feet)     Sign Up 6     Sign Up 6       113-116 (15 feet)     Sign Up 6       116-120 (20 feet)     Sign Up 6                                                                                                    | 99-102 (15 feet)                         | Sign Up                                                                                                    |  |  |  |
| 106-109 (15 feet)     Sign Up II       109-113 (20 feet)     Sign Up II       113-116 (15 feet)     Sign Up II       116-120 (20 feet)     Sign Up II                                                                                                    | 102-106 (20 feet)                        | 1 Sign Up 2 you're interested to                                                                                         |  |  |  |
| 109-113 (20 feet)     Sign Up =       113-116 (15 feet)     Sign Up =       116-120 (20 feet)     Sign Up =                                                                                                    | 106-109 (15 feet)                        | Sign Up 🔳                                                                                                    |  |  |  |
| 1113-116 (15 feet)     Sign Up II       116-120 (20 feet)     Sign Up II       110-120 (20 feet)     Sign Up II                                                                                                    | 109-113 (20 feet)                        | Sign Up 🔳                                                                                                    |  |  |  |
| Sign Up  Click this button to                                                                                                    | 113-116 (15 feet)                        | Sign Up 🔳                                                                                                    |  |  |  |
| Click this button to                                                                                                    | 116-120 (20 feet)                        | Sign Up 🔳                                                                                                    |  |  |  |
|                                                                                                    |                                          |                                                                                                    |  |  |  |

Members who have already registered will be listed next their space reservation.

| 116-120 (20 feet)                                    | Sign Up 🔳     |
|------------------------------------------------------|---------------|
| 120-123 (15 feet)                                    | Sign Up 🔳     |
| 123-126 (15 feet)                                    | Sign Up 🔳     |
| 126-130 (20 feet) reserved spaces                    | LB Lisa Brown |
| 130-133 (15 feet)                                    | Sign Up 🔳     |
| 133-136 (15 feet)                                    | Sign Up 🔳     |
| 136-139 (15 feet) - ends at sidewalk to skate park   | Sign Up 🔳     |
| 140-143 (15 feet) - begins at sidewalk to skate park | Sign Up 🔳     |
| 1/3 1/7 (20 foot)                                    |               |

Select the space you want by checking the box in the "Sign Up" button.

| 1 |  |
|---|--|
|   |  |
|   |  |
|   |  |

Click SIGN UP NOW button.

If another member confirms the space reservation before you, you will see the message below. If this happens, click the CANCEL button. You will be taken back to the list of available spaces.

Your submission had the following problems:

• Sorry, but the total quantity for '102-106 (20 feet)' has already been signed up for. Someone else must have been submitting this form at almost the same time as you were and signed up moments before you. Please click cancel and return to the form to pick another item.

## training group TRAINING Saturday 7-1-17 Holiday Show Sign-Up

Sign Me Up For:

| Date (mm/dd/yyyy - PDT)         | Available Slot    | Qty | Optional Comment |
|---------------------------------|-------------------|-----|------------------|
| 07/01/2017 (Sat) 10:00am-7:00pm | 102-106 (20 feet) | •   |                  |

You are logged in as: Jason Bryan (This isn't me)

Display an alternate name (like a child or spouse's name) on the sign up page.

Note: A confirmation email will be sent to the email address associated with the account.

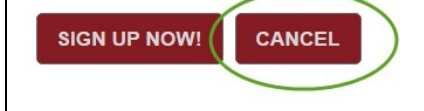

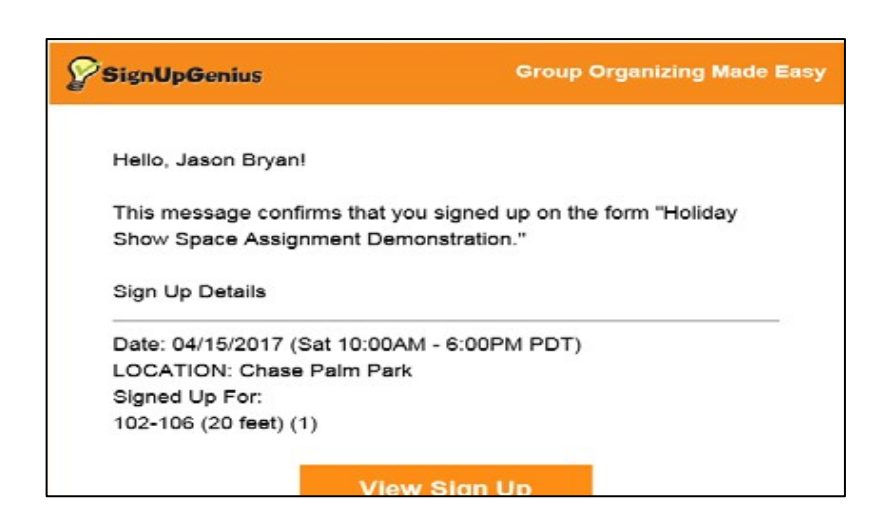

You can click the "View Sign Up" button at any time to see the list updated with new members who reserved spaces, but you will not be able to make changes to your reservation.

## Instructions on changing a space in SignUpGenius after a space is already registered

- 1. Open your browser to <u>www.signupgenius.com</u> and login with your username and password. Note that you must have a SignUpGenius account to change your space; if you do not have an account, contact staff for assistance.
- 2. Once you login to your account, you will see any spaces you have been signed up for. Click the title of the sign-up to view that sign-up list.

| Sign Ups | Sign       | Ups                                         |                        |         |                       |        |
|----------|------------|---------------------------------------------|------------------------|---------|-----------------------|--------|
| *        | 🗡 Created  | Invited To                                  | 🛧 Favorites 🛛 🗮 Ca     | llendar |                       |        |
| Groups   |            |                                             |                        |         |                       |        |
| Messages | 🗢 Items    | I Signed Up Fo                              | or                     | Search  | ٩                     | \$     |
| . In     | Date       | Time/Loc                                    | Sign Up                | Item    |                       | Action |
| Reports  | 10/25/2020 | 10:00 AM -<br>5:00 PM<br>Chase Palm<br>Park | Sunday 10/25/20 Show S | East/C  | rafts 78-82 (20 feet) | ✓ × =  |
| Collect  | Past Sign  | Ups                                         |                        |         |                       |        |

a. If you do not see the item you're signed up for, click your initials in the orange bar at the top of the screen then click "Sign Ups".

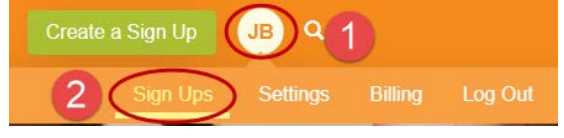

3. Find your name on the sign-up list and click the "x" button to delete your sign up.

| East/Crafts 68-71 (15 feet) | Sign Up 🔳             |
|-----------------------------|-----------------------|
| East/Crafts 71-73 (10 feet) | JB Jason Bryan<br>✔ 💌 |
| East/Crafts 73-75 (10 feet) | Sign Up 🔳             |

4. Click the "YES-DELETE" confirmation button. There is no need to send a notification to staff, but you can if you would like.

This sign up will be permanently removed. There is no undo.

□ Send notification to the sign up administrator (Jason Bryan) with the following comment:

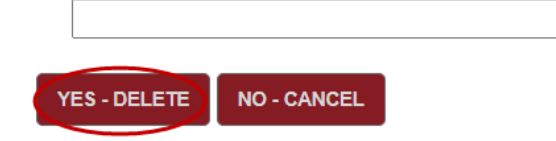

5. Register for a new space